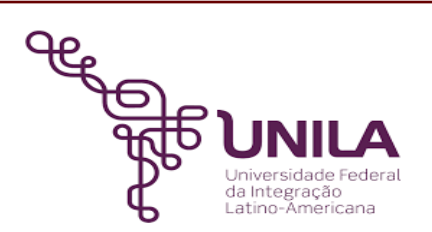

# DETALHAMENTO DAS ATIVIDADES DO SUBPROCESSO - DAS

| Subprocesso: | Apuração e Direcionamento de Custos                                   |
|--------------|-----------------------------------------------------------------------|
| Número:      | 07.052/001-062022                                                     |
| Objetivo:    | Fornecer informação de custos para subsidiar a gestão da universidade |
| Responsável: | Pró-Reitoria de Planejamento, Orçamento e Finanças - PROPLAN          |

#### Atores

BIUNILABiblioteca Latino-AmericanaDEFINDepartamento de FinançasPROAGIPró-Reitoria de Administração e Gestão de InfraestruturaPROGEPEPró-Reitoria de Gestão de PessoasPROPLANPró-Reitoria de Planejamento, Orçamento e FinançasSACTSecretaria de Apoio Científico e TecnológicoPROGRADPró-Reitoria de GraduaçãoPRPPEPró-Reitoria de Pesquisa e Pós-Graduação

#### Atividades do subprocesso

#### 1. Extrair o relatório do TG dos custos gerais

| Responsável:       | DEFIN                                                                            |
|--------------------|----------------------------------------------------------------------------------|
| Entrada (insumos): | Não se aplica                                                                    |
| Saída (entregas):  | Relatório de Custos Gerais                                                       |
| Tarefas:           | • Acessar o site do <u>Tesouro Gerencial</u> ;                                   |
|                    | • Localizar relatório dos Custos Gerais constante na pasta 26267 - UNILA > CCF > |
|                    | Custos > Custos Gerais;                                                          |
|                    | <ul> <li>Editar o relatório de acordo com o ano requerido;</li> </ul>            |
|                    | Executar o relatório;                                                            |
|                    | <ul> <li>Exportar o arquivo em Excel com texto simples;</li> </ul>               |
|                    | • Salvar arquivo na pasta compartilhada do Drive > CCF > Custos > Dados >        |
|                    | Custos Gerais;                                                                   |
|                    | Próxima etapa: 2                                                                 |

Ferramentas:SIAFI - Tesouro GerencialReferências:Não se aplica

### 2. Inserir as informações na Planilha de Direcionamento de Custos (DC)

| Responsável:       | DEFIN                                                                                                    |
|--------------------|----------------------------------------------------------------------------------------------------|
| Entrada (insumos): | Relatório de Custos Gerais                                                                                                    |
| Saída (entregas):  | Planilha de Direcionamento de Custos (DC)                                                                                                    |
| Tarefas:           | <ul> <li>Copiar os dados das colunas A a T da planilha Custos Gerais;</li> <li>Inserir os dados na mesma ordem na planilha *Direcionamento CUSTOS UNILA<br/>(constante na pasta compartilhada CCF &gt; Custos);</li> <li>Próxima etapa: 3</li> </ul> |
| Ferramentas:       | Planilha Google                                                                                                    |
| Referências:       | Não se Aplica                                                                                                    |

#### 3. Classificar os custos: Pessoal, Comuns, Próprios ou Patrimoniais

| Responsável:       | DEFIN                                                                                                    |
|--------------------|----------------------------------------------------------------------------------------------------|
| Entrada (insumos): | Planilha de Direcionamento de Custos                                                                                                    |
| Saída (entregas):  | Planilha com os custos classificados como Pessoal, Comuns, Próprios ou<br>Patrimoniais                                                                                    |
| Tarefas:           | <ul> <li>Conferir a classificação automática dos custos class_1, e em caso de alterações,<br/>alterar/incluir na guia Classificação;</li> <li>Próxima etapa: 4</li> </ul> |
| Ferramentas:       | Planilha Google                                                                                                    |
| Referências:       | <ul> <li><u>Informações de Custos - Manual Orientativo</u>.</li> <li><u>Norma Brasileira de Contabilidade, NBC TSP 34/2021</u>.</li> </ul>                                |

#### 4. Classificar os custos: Controláveis ou Não Controláveis

| Responsável:       | DEFIN                                                                                                    |
|--------------------|----------------------------------------------------------------------------------------------------|
| Entrada (insumos): | Planilha com os custos classificados como Pessoal, Comuns, Próprios ou<br>Patrimoniais                                                                                    |
| Saída (entregas):  | Planilha com os custos classificados como Controláveis ou Não Controláveis                                                                                                |
| Tarefas:           | <ul> <li>Conferir a classificação automática dos custos class_2, e em caso de alterações,<br/>alterar/incluir na guia Classificação;</li> <li>Próxima etapa: 5</li> </ul> |
| Ferramentas:       | Planilha Google                                                                                                    |
| Referências:       | <ul> <li><u>Informações de Custos - Manual Orientativo</u>.</li> <li><u>Norma Brasileira de Contabilidade, NBC TSP 34/2021</u>.</li> </ul>                                |

#### 5. Classificar os custos por itens de despesa

| Responsável:       | DEFIN                                                                                                    |
|--------------------|----------------------------------------------------------------------------------------------------|
| Entrada (insumos): | Planilha com os custos classificados como Controláveis ou Não Controláveis                                                                                                    |
| Saída (entregas):  | Planilha com os custos classificados por itens de despesa                                                                                                    |
| Tarefas:           | <ul> <li>Conferir a classificação automática dos custos class_3, e em caso de alterações, verificar com Augusto do DPCO quanto à fórmula para o tipo de gasto;</li> <li>Próxima etapa: 6</li> </ul> |
| Ferramentas:       | Planilha Google                                                                                                    |
| Referências:       | <ul> <li><u>Informações de Custos - Manual Orientativo</u>.</li> <li><u>Norma Brasileira de Contabilidade, NBC TSP 34/2021</u>.</li> </ul>                                                          |

### 6. Solicitar o Relatório do SIAPE de gastos com pessoal

| Responsável:       | DEFIN                                                                                                    |
|--------------------|----------------------------------------------------------------------------------------------------|
| Entrada (insumos): | Planilha com os custos classificados por itens de despesa                                                                                                    |
| Saída (entregas):  | Solicitar relatório de gastos com pessoal                                                                                                    |
| Tarefas:           | <ul> <li>Solicitar relatório do SIAPE de gastos com pessoal à PROGEPE;</li> <li>Salvar arquivo na pasta compartilhada do Drive &gt; CCF &gt; Custos &gt; Dados &gt; Pessoal;</li> <li>Próxima etapa: 7</li> </ul> |
| Ferramentas:       | Zimbra                                                                                                    |
| Referências:       | Não se aplica.                                                                                                    |

#### 7. Apurar o percentual dos gastos com pessoal por macrounidade

| Responsável:       | DEFIN                                                                                                    |
|--------------------|----------------------------------------------------------------------------------------------------|
| Entrada (insumos): | Relatório de gastos de pessoal enviado pela PROGEPE.                                                                                                    |
| Saída (entregas):  | Percentuais de gastos de pessoal por macrounidade.                                                                                                    |
| Tarefas:           | <ul> <li>Classificar as macrounidades de cada UORG para agrupamento dos gastos<br/>(utilizar matriz automática);</li> <li>Apurar o percentual dos gastos com pessoal por macrounidade;</li> <li>Próxima etapa: 8</li> </ul> |
| Ferramentas:       | Planilha Google                                                                                                    |
| Referências:       | <ul> <li><u>Informações de Custos - Manual Orientativo</u>.</li> <li><u>Norma Brasileira de Contabilidade, NBC TSP 34/2021</u>.</li> </ul>                                                                                  |

## 8. Aplicar o percentual de rateio nos custos de pessoal

| Responsável:       | DEFIN                                                             |
|--------------------|-------------------------------------------------------------------|
| Entrada (insumos): | Percentuais de gastos de pessoal por macrounidade.                |
| Saída (entregas):  | Planilha com os custos de Pessoal rateado entre as macrounidades. |

| Tarefas:     | <ul> <li>Inserir na guia "Compilação PBI" da planilha *Direcionamento CUSTOS UNILA o percentual dos gastos com pessoal de cada macrounidade;</li> <li>Próxima etapa: 9</li> </ul> |
|--------------|----------------------------------------------------------------------------------------------------|
| Ferramentas: | Planilha Google                                                                                                    |
| Referências: | • Informações de Custos - Manual Orientativo.                                                                                                    |
|              | • Norma Brasileira de Contabilidade. NBC TSP 34/2021.                                                                                                    |

### 9. Solicitar o percentual de rateio dos custos comuns das macrounidades

| Responsável:       | DEFIN                                                                                                    |
|--------------------|----------------------------------------------------------------------------------------------------|
| Entrada (insumos): | Planilha com os custos de Pessoal rateado entre as macrounidades.                                                 |
| Saída (entregas):  | Solicitação de percentual de rateio dos custos comuns das macrounidades                                           |
| Tarefas:           | <ul> <li>Solicitar a PROAGI o percentual de rateio das despesas de custeio;</li> <li>Próxima etapa: 10</li> </ul> |
| Ferramentas:       | Zimbra                                                                                                    |
| Referências:       | Não se aplica                                                                                                    |

### 10. Aplicar o percentual de rateio nos custos comuns

| Responsável:       | DEFIN                                                                                                    |
|--------------------|----------------------------------------------------------------------------------------------------|
| Entrada (insumos): | Percentual de rateio dos custos comuns das macrounidades                                                                                                    |
| Saída (entregas):  | Planilha com os custos comuns rateados entre as macrounidades                                                                                                    |
| Tarefas:           | <ul> <li>Inserir na guia "Compilação PBI" da planilha *Direcionamento CUSTOS UNILA o percentual dos custos comuns de cada macrounidade;</li> <li>Próxima etapa: 11</li> </ul> |
| Ferramentas:       | Planilha Google                                                                                                    |
| Referências:       | <ul> <li><u>Informações de Custos - Manual Orientativo</u>.</li> <li><u>Norma Brasileira de Contabilidade, NBC TSP 34/2021</u>.</li> </ul>                                    |

#### 11. Classificar os custos específicos das macrounidades como Próprios.

| Responsável:       | DEFIN                                                                                                    |
|--------------------|----------------------------------------------------------------------------------------------------|
| Entrada (insumos): | Planilha com os custos comuns rateados entre as macrounidades.                                                                                                    |
| Saída (entregas):  | Planilha com os custos próprios classificados.                                                                                                    |
| Tarefas:           | <ul> <li>Alocar de forma automática e direta na guia "Compilação PBI" da planilha<br/>*Direcionamento CUSTOS UNILA, os custos classificados como próprios de cada<br/>macrounidade;</li> <li>Próxima etapa: 12</li> </ul> |
| Ferramentas:       | Planilha Google                                                                                                    |
| Referências:       | <ul> <li><u>Informações de Custos - Manual Orientativo.</u></li> <li><u>Norma Brasileira de Contabilidade, NBC TSP 34/2021.</u></li> </ul>                                                                                |

### 12. Extrair do SIPAC a carga patrimonial de cada Macrounidade.

| Responsável:       | DEFIN                                                                                                    |
|--------------------|----------------------------------------------------------------------------------------------------|
| Entrada (insumos): | Planilha com os custos próprios classificados.                                                                                                    |
| Saída (entregas):  | Relatório da carga patrimonial                                                                                                    |
| Tarefas:           | <ul> <li>Extrair relatório do SIPAC quanto a carga patrimonial de cada unidade por<br/>meio do Portal Administrativo &gt; Patrimônio Móvel &gt; Consultar Bens &gt; Faixa de<br/>Tombamento (inserir a faixa de 10 em 10 mil por arquivo); Ordenar por:<br/>Denominação; Agrupar por: Unidade Responsável; Formato de Saída: Planilha</li> <li>Salvar arquivo na pasta compartilhada do Drive &gt; CCF &gt; Custos &gt; Dados &gt;<br/>Patrimônio;</li> <li>Próxima etapa: 13</li> </ul> |
| Ferramentas:       | SIPAC                                                                                                    |
| Referências:       | Não se aplica                                                                                                    |

## 13. Apurar o percentual de participação da carga patrimonial por Macrounidade.

| Responsável:       | DEFIN                                                                                                    |
|--------------------|----------------------------------------------------------------------------------------------------|
| Entrada (insumos): | Relatório da carga patrimonial                                                                                                    |
| Saída (entregas):  | Percentuais  de participação da carga patrimonial de cada macrounidade<br>apurado.                                                                                                    |
| Tarefas:           | <ul> <li>Classificar as macrounidades de cada Unidade Responsável para agrupamento<br/>dos valores (utilizar matriz automática);</li> <li>Apurar o percentual de participação na carga patrimonial por macrounidade;</li> <li>Próxima etapa: 14</li> </ul> |
| Ferramentas:       | Planilha Google                                                                                                    |
| Referências:       | <ul> <li>Informações de Custos - Manual Orientativo.</li> <li>Norma Brasileira de Contabilidade, NBC TSP 34/2021.</li> </ul>                                                                                                    |

## 14. Aplicar o percentual de rateio nos Custos Patrimoniais

| Responsável:       | DEFIN                                                                                                    |
|--------------------|----------------------------------------------------------------------------------------------------|
| Entrada (insumos): | Percentuais de participação da carga patrimonial de cada macrounidade<br>apurado.                                                                                                    |
| Saída (entregas):  | Planilha atualizada com o percentual de participação da carga patrimonial de<br>cada macrounidade                                                                                                    |
| Tarefas:           | <ul> <li>Inserir na guia "Compilação PBI" da planilha *Direcionamento CUSTOS UNILA o percentual dos custos comuns de cada macrounidade;</li> <li>Próxima etapa: Trata-se de Custos da SACT?<br/>Sim - 15 / Não - Trata-se de Custos da BIUNILA?<br/>Sim - 16 / Não - Trata-se de custos do IMEA, PRAE, PROEX, PROGRAD ou PRPPG?<br/>Sim - 22 / Não - 18</li> </ul> |
| Ferramentas:       | Planilha Google                                                                                                    |

## Referências:

• Norma Brasileira de Contabilidade, NBC TSP 34/2021.

#### 15. Solicitar o relatório de uso dos espaços dos laboratórios.

| Responsável:       | DEFIN                                                                                                    |
|--------------------|----------------------------------------------------------------------------------------------------|
| Entrada (insumos): | Planilha atualizada com o percentual de participação da carga patrimonial de<br>cada macrounidade.                                                                                                    |
| Saída (entregas):  | Solicitação de relatório de uso dos espaços dos laboratórios.                                                                                                    |
| Tarefas:           | <ul> <li>Solicitar a SACT relatório do uso dos espaços dos laboratórios para o ensino e pesquisa;</li> <li>Salvar arquivo na pasta compartilhada do Drive &gt; CCF &gt; Custos &gt; Dados &gt; SACT;</li> <li>Próxima etapa: 19</li> </ul> |
| Ferramentas:       | Zimbra                                                                                                    |
| Referências:       | Não se aplica.                                                                                                    |

## 16. Solicitar o relatório de empréstimos e renovações.

| Responsável:       | DEFIN                                                                                                    |
|--------------------|----------------------------------------------------------------------------------------------------|
| Entrada (insumos): | Planilha atualizada com o percentual de participação da carga patrimonial de<br>cada macrounidade.                                                                                                    |
| Saída (entregas):  | Solicitação de relatório de empréstimos e renovações de livros.                                                                                                    |
| Tarefas:           | <ul> <li>Solicitar a BIUNILA relatório do total de empréstimos e renovações de livros da biblioteca dos cursos da graduação e pós-graduação;</li> <li>Salvar arquivo na pasta compartilhada do Drive &gt; CCF &gt; Custos &gt; Dados &gt; Biblioteca;</li> <li>Próxima etapa: 17</li> </ul> |
| Ferramentas:       | Zimbra                                                                                                    |
| Referências:       | Não se aplica.                                                                                                    |

#### 17. Apurar o percentual destinado para graduação e pós-graduação.

| Responsável:       | DEFIN                                                                                                    |
|--------------------|----------------------------------------------------------------------------------------------------|
| Entrada (insumos): | Relatório de empréstimos e renovações de livros.                                                                                                    |
| Saída (entregas):  | Percentual de empréstimos e renovações de livros para graduação e<br>pós-graduação.                                                                                                    |
| Tarefas:           | <ul> <li>Apurar o percentual dos empréstimos e renovações de livros destinados à graduação e pós-graduação (Ensino e Pesquisa);</li> <li>Inserir na guia "Compilação PBI" da planilha *Direcionamento CUSTOS UNILA o percentual de participação nos campos Ensino e Pesquisa da macrounidade BIUNILA;</li> <li>Próxima etapa: 21</li> </ul> |
| Ferramentas:       | Planilha Google                                                                                                    |

#### Referências:

- Informações de Custos Manual Orientativo.
- Norma Brasileira de Contabilidade, NBC TSP 34/2021.

#### 18. Extrair o PITD no SIPAC/SIGAA.

| Responsável:       | DEFIN                                                                                                    |
|--------------------|----------------------------------------------------------------------------------------------------|
| Entrada (insumos): | Planilha atualizada com o percentual de participação da carga patrimonial de<br>cada macrounidade.                                                                                                    |
| Saída (entregas):  | Relatório: Plano de Trabalho Individual Docente - PITD.                                                                                                    |
| Tarefas:           | <ul> <li>Emitir relatório do PITD através do SIGAA &gt; Módulo Graduação &gt; Aba<br/>Relatórios &gt; Aba Outros &gt; Docentes &gt; Relatório Sintético de PITDs por Instituto;</li> <li>Salvar um arquivo para cada instituto na pasta compartilhada do Drive &gt; CCF &gt;<br/>Custos &gt; Dados &gt; PITD;</li> <li>Próxima etapa: 20</li> </ul> |
| Ferramentas:       | SIPAC-SIGAA.                                                                                                    |
| Referências:       | <ul> <li><u>Informações de Custos - Manual Orientativo</u>.</li> <li><u>Norma Brasileira de Contabilidade, NBC TSP 34/2021</u>.</li> </ul>                                                                                                    |

## 19. Apurar o percentual destinado para ensino e pesquisa.

| Responsável:       | DEFIN                                                                                                    |
|--------------------|----------------------------------------------------------------------------------------------------|
| Entrada (insumos): | Relatório de uso dos espaços dos laboratórios.                                                                                                    |
| Saída (entregas):  | Percentual de uso dos espaços destinados para ensino e pesquisa.                                                                                                    |
| Tarefas:           | <ul> <li>Apurar o percentual de participação do uso dos laboratórios destinados à graduação e pós-graduação (Ensino e Pesquisa);</li> <li>Inserir na guia "Compilação PBI" da planilha *Direcionamento CUSTOS UNILA o percentual de participação nos campos Ensino e Pesquisa da macrounidade SACT;</li> <li>Próxima etapa: 21</li> </ul> |
| Ferramentas:       | Planilha Google                                                                                                    |
| Referências:       | <ul> <li><u>Informações de Custos - Manual Orientativo</u>.</li> <li><u>Norma Brasileira de Contabilidade, NBC TSP 34/2021</u>.</li> </ul>                                                                                                    |

#### 20. Apurar o percentual de carga horária para Ensino, Pesquisa e Extensão.

| Responsável:       | DEFIN                                                                                                    |
|--------------------|----------------------------------------------------------------------------------------------------|
| Entrada (insumos): | Relatório: Plano de Trabalho Individual Docente - PITD.                                                                                                    |
| Saída (entregas):  | Percentual de carga horária destinada para ensino, pesquisa e extensão.                                                                                                    |
| Tarefas:           | <ul> <li>Apurar o percentual de participação das cargas horárias destinadas a: Ensino<br/>(considerar carga horária Ensino Aula + Ensino Preparação); Pesquisa (carga<br/>horária Pesquisa) e; Extensão (carga horária Extensão + Produção<br/>Artístico-Cultural). As cargas horárias de Administração e Representação<br/>Docente são desconsideradas tendo em vista serem atividades de apoio;</li> </ul> |

|              | • Próxima etapa: 21                                           |
|--------------|---------------------------------------------------------------|
| Ferramentas: | Planilha Google                                               |
| Referências: | • Informações de Custos - Manual Orientativo.                 |
|              | • <u>Norma Brasileira de Contabilidade, NBC TSP 34/2021</u> . |
|              |                                                               |

# 21. Aplicar os percentuais de rateio nos custos

| Responsável:       | DEFIN                                                                                                    |
|--------------------|----------------------------------------------------------------------------------------------------|
| Entrada (insumos): | Percentuais apurados de cada direcionador de custos.                                                                                                    |
| Saída (entregas):  | Planilha de custos com valores rateados para as macrounidades.                                                                                                    |
| Tarefas:           | <ul> <li>Inserir na guia "Compilação PBI" da planilha *Direcionamento CUSTOS UNILA o percentual de participação nos campos Ensino, Pesquisa e Extensão, de acordo com o PITD, para as macrounidades AUDIN, CORREGEDORIA, EDUNILA, ILAACH, ILACVN, ILAESP, ILATIT, OUVIDORIA, PROAGI, PROCURADORIA, PROGEPE, PROINT, PROPLAN, GR, SECIC e SECOM;</li> <li>Próxima etapa: 22</li> </ul> |
| Ferramentas:       | Planilha Google                                                                                                    |
| Referências:       | <ul> <li><u>Informações de Custos - Manual Orientativo</u>.</li> <li><u>Norma Brasileira de Contabilidade, NBC TSP 34/2021</u>.</li> </ul>                                                                                                    |

## 22. Classificar os custos por objeto Ensino, Pesquisa ou Extensão

| Responsável:       | DEFIN                                                                                                    |
|--------------------|----------------------------------------------------------------------------------------------------|
| Entrada (insumos): | Planilha de custos com valores rateados para as macrounidades.                                                                                                 |
| Saída (entregas):  | Planilha de custos com direcionadores de Ensino, Pesquisa e Extensão aplicados.                                                                                |
| Tarefas:           | <ul> <li>Agrupar os custos de Ensino, Pesquisa e Extensão de acordo com a metodologia<br/>adotada nas etapas 15 a 21;</li> <li>Próxima etapa: 23/24</li> </ul> |
| Ferramentas:       | Planilha Google                                                                                                    |
| Referências:       | <ul> <li><u>Informações de Custos - Manual Orientativo.</u></li> <li><u>Norma Brasileira de Contabilidade, NBC TSP 34/2021.</u></li> </ul>                     |

### 23. Solicitar o número de vagas ofertadas para cursos de graduação

| Responsável:       | DEFIN                                                                                                    |
|--------------------|----------------------------------------------------------------------------------------------------|
| Entrada (insumos): | Planilha de custos com direcionadores de Ensino, Pesquisa e Extensão aplicados.                                                                                                    |
| Saída (entregas):  | Solicitação de relatório demonstrativo das vagas ofertadas para cursos de<br>graduação                                                                                                    |
| Tarefas:           | <ul> <li>Elaborar planilha demonstrativa dos cursos de graduação ofertados pela<br/>UNILA, com base nas informações presentes na Planilha <u>*Custos por Cursos</u>,<br/>disponível no Google Drive da CCF;</li> <li>Enviar e-mail à PROGRAD solicitando a confirmação das vagas ofertadas<br/>demonstradas na planilha enviada.</li> </ul> |

Próxima etapa: 25
 Ferramentas: Zimbra
 Referências: Não se aplica.

#### 24. Solicitar o número de vagas ofertadas para os cursos de pós-graduação

| Responsável:       | DEFIN                                                                                                    |
|--------------------|----------------------------------------------------------------------------------------------------|
| Entrada (insumos): | Planilha de custos com direcionadores de Ensino, Pesquisa e Extensão aplicados.                                                                                                    |
| Saída (entregas):  | Solicitação de relatório demonstrativo das vagas ofertadas para cursos de pós-<br>graduação                                                                                                    |
| Tarefas:           | <ul> <li>Elaborar planilha demonstrativa dos cursos de pós-graduação ofertados pela<br/>UNILA, com base nas informações presentes na Planilha <u>*Custos por Cursos</u>,<br/>disponível no Google Drive da CCF;</li> <li>Enviar e-mail à PRPPG solicitando a confirmação das vagas ofertadas<br/>demonstradas na planilha enviada.</li> <li>Próxima etapa: 25</li> </ul> |
| Ferramentas:       | Zimbra                                                                                                    |
| Referências:       | Não se aplica.                                                                                                    |

#### 25. Registrar o número de vagas ofertadas por curso

| Responsável:       | DEFIN                                                                                                    |
|--------------------|----------------------------------------------------------------------------------------------------|
| Entrada (insumos): | Relatório de vagas ofertadas por curso de graduação e pós graduação.                                                                                                    |
| Saída (entregas):  | Planilha de custos com a quantidade de vagas ofertadas.                                                                                                    |
| Tarefas:           | <ul> <li>Acessar a planilha <u>*Custo por Cursos</u>, disponível no drive da CCF;</li> <li>Inserir na guia "% de Rateio" os cursos por institutos realizados no ano correspondente;</li> <li>Inserir na coluna Vagas Disponíveis quantidade de vagas ofertadas informadas pela PROGRAD e PRPPG.</li> <li>Próxima etapa: 26</li> </ul> |
| Ferramentas:       | Planilha Google                                                                                                    |
| Referências:       | Não se aplica.                                                                                                    |

#### 26. Aplicar o peso do aluno equivalente por área de conhecimento

| Responsável:       | DEFIN                                                                                                    |
|--------------------|----------------------------------------------------------------------------------------------------|
| Entrada (insumos): | Quantidade de vagas ofertadas por curso                                                                                                    |
| Saída (entregas):  | Quantidade de vagas ofertada por curso X peso do aluno equivalente                                                                                                    |
| Tarefas:           | <ul> <li>Inserir o peso da área de conhecimento, conforme "Cálculo do Aluno<br/>Equivalente para Fins de Análise de Custos de Manutenção das IFES" na coluna<br/>"Peso";</li> <li>Inserir na coluna "Vagas XPeso" o resultado da multiplicação do número da</li> </ul> |
|                    | • Inserir na coluna vagaszreso o resultado da multiplicação do número de vagas ofertadas pelo peso da área de conhecimento;                                                                                                    |

|              | • Próxima etapa: 27                                                                                                    |
|--------------|----------------------------------------------------------------------------------------------------|
| Ferramentas: | Planilha Google                                                                                                    |
| Referências: | <ul> <li>Informações de Custos - Manual Orientativo.</li> <li>Norma Brasileira de Contabilidade, NBC TSP 34/2021.</li> <li>Cálculo do Aluno Equivalente para Fins de Análise de Custos de Manutenção<br/>das IFES.</li> </ul> |

### 27. Estabelecer o percentual de participação dos cursos nos custos dos Institutos.

| Responsável:       | DEFIN                                                                                                    |
|--------------------|----------------------------------------------------------------------------------------------------|
| Entrada (insumos): | Quantidade de vagas ofertada por curso X peso do aluno equivalente                                                                                                    |
| Saída (entregas):  | Percentual de participação dos cursos nos custos dos Institutos.                                                                                                    |
| Tarefas:           | <ul> <li>Calcular o percentual de participação de cada curso em relação ao total de vagas ofertadas no ano pelo instituto correspondente, na coluna "% de Part. Vagas"</li> <li>Próxima etapa: 28</li> </ul> |
| Ferramentas:       | Planilha Google                                                                                                    |
| Referências:       | <ul> <li><u>Informações de Custos - Manual Orientativo</u>.</li> <li><u>Norma Brasileira de Contabilidade, NBC TSP 34/2021</u>.</li> </ul>                                                                   |

### 28. Aplicar o percentual de rateio nos custos dos Institutos.

| Responsável:       | DEFIN                                                                                                    |
|--------------------|----------------------------------------------------------------------------------------------------|
| Entrada (insumos): | Percentual de participação dos cursos nos custos dos Institutos.                                                                                                    |
| Saída (entregas):  | Planilha com os custos dos Institutos rateados entre os cursos correspondentes.                                                                                                    |
| Tarefas:           | <ul> <li>Inserir na Planilha *Custos por Curso, guia "Custos por Instituto" o custo por tipo de custo: de pessoal, comuns próprios e patrimoniais de cada instituto por ano de apuração;</li> <li>Calcular o percentual correspondente de cada tipo de custo em relação ao custo total do respectivo instituto;</li> <li>Inserir na guia "% de Rateio", coluna "Custo por Turma por Vaga" o custo total do Instituto X o percentual de participação do curso em relação ao total de vagas ofertadas pelo instituto.</li> <li>Inserir na guia "% de Rateio", colunas "Custos de Pessoal", "Custos Comuns", "Custo Próprios" e "Custos Patrimoniais" o custo correspondente obtido pela aplicação do curso total do curso, demonstrando na coluna "Custo da Turma Vaga" X o percentual obtido na guia Custo por Instituto para cada tipo de despesa correspondente ao referido instituto.</li> <li>Próxima etapa: 29/30</li> </ul> |
| Ferramentas:       | Planilha Google                                                                                                    |
| Referências:       | <ul> <li><u>Informações de Custos - Manual Orientativo</u>.</li> <li><u>Norma Brasileira de Contabilidade, NBC TSP 34/2021</u>.</li> </ul>                                                                                                    |

## 29. Gerar/Atualizar o Painel de Custos

| Responsável:       | DEFIN                                                                                                    |
|--------------------|----------------------------------------------------------------------------------------------------|
| Entrada (insumos): | Planilha com os custos dos Institutos rateados entre os cursos correspondentes.                                                                                                    |
| Saída (entregas):  | Painel de custos atualizado                                                                                                    |
| Tarefas:           | <ul> <li>Acessar o endereço <u>https://powerbi.microsoft.com/pt-br/</u>, com login e senha da CCF;</li> <li>Acessar no item "Meu workspace" o Painel de Custos;</li> <li>Baixar o painel de custos para o desktop;</li> <li>Promover a integração a planilha *Custos por Curso e *Direcionamento Custos UNILA (banco de dados) com o painel de Custos (PowerBi);</li> <li>Publicar o painel;</li> <li>Próxima etapa: 31</li> </ul> |
| Ferramentas:       | Planilha Google                                                                                                    |
| Referências:       | <ul> <li><u>Informações de Custos - Manual Orientativo.</u></li> <li><u>Norma Brasileira de Contabilidade, NBC TSP 34/2021.</u></li> </ul>                                                                                                    |

### 30. Emitir o Relatório Anual de Apuração e Direcionamento dos Custos

| Responsável:       | DEFIN                                                                                                    |
|--------------------|----------------------------------------------------------------------------------------------------|
| Entrada (insumos): | Planilha com os custos dos Institutos rateados entre os cursos correspondentes.                                                                                                    |
| Saída (entregas):  | Relatório Anual de Apuração e Direcionamento dos Custos                                                                                                    |
| Tarefas:           | <ul> <li>Gerar minuta do Relatório Anual de Apuração e Direcionamento dos Custos no<br/><u>Google Drive da CCF/Relatórios;</u></li> <li>A partir das informações constantes na planilha "*Custos por Cursos" e<br/>"*Direcionamento Custos Unila", analisar a evolução dos custos e aspectos<br/>relevantes do ao correspondente e gerar gráficos demonstrativos e textos<br/>explicativos.</li> <li>Enviar relatório para análise e considerações da autoridade competente.</li> <li>Próxima etapa: 31</li> </ul> |
| Ferramentas:       | Google Docs, Zimbra                                                                                                    |
| Referências:       | <ul> <li><u>Informações de Custos - Manual Orientativo</u>.</li> </ul>                                                                                                    |

#### 31. Aprovar o Relatório Anual de Apuração e Direcionamento dos Custos

| Responsável:       | PROPLAN                                                                                                    |
|--------------------|----------------------------------------------------------------------------------------------------|
| Entrada (insumos): | Relatório Anual de Apuração e Direcionamento dos Custos                                                                                              |
| Saída (entregas):  | Relatório Anual de Apuração e Direcionamento dos Custos aprovado                                                                                     |
| Tarefas:           | <ul> <li>Analisar o Relatório de Apuração e Direcionamento de Custos e promover as<br/>adequações necessárias.</li> <li>Próxima etapa: 32</li> </ul> |
| Ferramentas:       | Zimbra                                                                                                    |
| Referências:       | Não se aplica.                                                                                                    |

### 32. Atualizar o Painel de Custos no sítio eletrônico da UNILA.

| Responsável:       | DEFIN                                                                                                    |
|--------------------|----------------------------------------------------------------------------------------------------|
| Entrada (insumos): | Relatório Anual de Apuração e Direcionamento dos Custos aprovado                                                                                 |
| Saída (entregas):  | Painel de Custos no sítio eletrônico da UNILA.                                                                                                   |
| Tarefas:           | <ul> <li>Atualizar a publicação do painel na página da CCF no sítio eletrônico da UNILA.</li> <li>Fim</li> </ul>                                 |
|                    | Observação: A edição e manutenção do Painel de Custos publicado no página da<br>UNILA requer conhecimentos em nível básico do software Power BI. |
| Ferramentas:       | Planilha Google, Power BI, Sítio Eletrônico da UNILA.                                                                                            |
| Referências:       | Não se aplica.                                                                                                    |

## Mapa do Subprocesso

Mapa disponível no Portal de Processos da UNILA (inserir link neste local)

# Outras Informações

| Elaborado por:                | Data:      | Versão: |
|-------------------------------|------------|---------|
| Daiane Inácio da Silva Nottar | 13/06/2022 | 001     |
| Euzébio Dias de Oliveira      |            |         |